## 4.15 EVIDENTIRANJE GUBITKA GRAĐE

Postupak koristimo kada želimo da evidentiramo gubitak građe koju bismo želeli da zadržimo u evidenciji člana dok se s njim ne dogovorimo o načinu nadoknade gubitka.

Kao izgubljene možemo evidentirati samo primerke koji su pozajmljeni van biblioteke ili za čitaonicu (status *C* ili *S*).

## Upozorenje:

Za građu koja se pozajmljuje kao komplet gubitak pojedinačnih jedinica ili celog kompleta evidentiramo kao što je opisano u pogl. 4.16.

1. Označimo klasu Član i izaberemo metodu Klasa / Građa domaće biblioteke.

Otvara se prozor **Pretraživanje po ključu**.

2. Izaberemo člana.

Člana možemo da potražimo po broju članske karte ili pretraživanjem po nekom drugom podatku (v. pogl. *4.1*).

Otvara se prozor Građa domaće biblioteke.

3. Potražimo primerak na spisku evidentirane građe i dvaput kliknemo na status *C* ili *S* (1. stubac).

Otvara se prozor **Izbor statusa**.

4. U prozoru izaberemo status IZGUBLJENO i kliknemo U redu.

Status evidentirane građe menja se iz *C* ili *S* u L - izgubljeno. Prilikom izračunavanja datuma kada statusu *L* ističe važenje uvažava se vremenski parametar *rez*. (status *R*).

Datum evidentiranja gubitka evidentira se kod "Datum gubitka" koji se ispisuje u 1. redu 6. stupca.

Prilikom evidentiranja izgubljenog primerka programski se povećava broj izgubljenih primeraka kod podataka o disciplini člana kod "Izgubio građu (POZ)", a u prozoru **Građa domaće biblioteke** u gornjem desnom delu prozora ispisuje se indikator napomene *LST*.

Ako je građi već istekao rok pozajmice, a biblioteka obračunava penale za tu vrstu građe, možemo evidentirati potraživanje za penale.

Ako je građa rezervisana kod drugog člana, pri evidentiranju gubitka mu se ta građa *ne* dodeljuje.

Na reversu se građa koja je evidentirana kao izgubljena ispisuje u posebnoj tabeli.

Član može dobiti i opomenu za evidentirani izgubljeni primerak kada istekne datum važenja *L*.

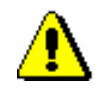

**Postupak** 

Uslov

|          | Ako član nakon određenog vremena primerak nađe i vrati u biblioteku, člana razdužimo tako da primerak najpre pozajmimo, a tek onda ga vratimo.                                                                                                |
|----------|----------------------------------------------------------------------------------------------------|
| Postupak | <ol> <li>Označimo klasu Član i izaberemo metodu Klasa / Građa domaće<br/>biblioteke.</li> </ol>                                                                                                    |
|          | Otvara se prozor <b>Pretraživanje po ključu</b> .                                                                                                    |
|          | 2. Izaberemo člana.                                                                                                    |
|          | Člana možemo da potražimo po broju članske karte ili pretraživanjem po nekom drugom podatku (v. pogl. 4.1).                                                                                                    |
|          | Otvara se prozor Građa domaće biblioteke.                                                                                                    |
|          | 3. Potražimo primerak na spisku evidentirane građe i dvaput kliknemo status <i>L</i> (1. stubac).                                                                                                    |
|          | Otvara se prozor <b>Izbor statusa</b> .                                                                                                    |
|          | 4. U prozoru izaberemo status POZAJMLJENO i kliknemo U redu.                                                                                                    |
|          | Status evidentirane građe menja se $L$ – <i>izgubljeno</i> u $C$ – <i>pozajmljeno van biblioteke</i> .                                                                                                    |
|          | 5. Primerak potom vraćamo klikom na dugme Vrati.                                                                                                    |
|          | Broj izgubljenih primeraka u podacima kod člana smanjuje se za jedan primerak.                                                                                                    |
|          | Ako član nakon određenog vremena izgubljenu građu ne nađe i ne vrati, izgubljeni primerak brišemo iz evidencije kod člana.                                                                                                    |
| Postupak | <ol> <li>Označimo klasu Član i izaberemo metodu Klasa / Građa domaće<br/>biblioteke.</li> </ol>                                                                                                    |
|          | Otvara se prozor <b>Pretraživanje po ključu</b> .                                                                                                    |
|          | 2. Izaberemo člana.                                                                                                    |
|          | Člana možemo da potražimo po broju članske karte ili pretraživanjem po nekom drugom podatku (v. pogl. 4.1).                                                                                                    |
|          | Otvara se prozor Građa domaće biblioteke.                                                                                                    |
|          | 3. Označimo izgubljeni primerak (status <i>L</i> ) i kliknemo <b>Vrati</b> .                                                                                                    |
|          | Otvara se prozor <b>Izgubljena građa</b> .                                                                                                    |
|          | <ol> <li>Ako primerak želimo da označimo kao izgubljen i onemogućimo<br/>pozajmicu, izaberemo primerak i kliknemo U redu.</li> </ol>                                                                                                    |
|          | U podatke o fondu se u "Status" (potpolje 996q) upisuje vrednost 8 –<br><i>izgubljeno</i> , a u "Ograničenje dostupnosti" (potpolje 996u) vrednost 0d.                                                                                        |
| Â        | Upozorenje:                                                                                                    |
| <u></u>  | Ako u prozoru <b>Izgubljena građa</b> kliknemo <b>Otkaži</b> , u podacima o fondu moramo<br>ručno označiti da je reč o izgubljenom primerku, inače će se u katalogu kod tog<br>primerka ispisivati status Slobodno, što nas dovodi u zabludu. |

Ako je građa rezervisana, prilikom brisanja izgubljenog primerka iz evidencije kod člana programski se proverava da li u zapisu postoji još neki bezuslovno dostupan primerak.

- Ako *postoji* bezuslovno dostupan primerak koji je **pozajmljen**, evidentirana rezervacija kod člana će se sačuvati.
- Ako *postoji* bezuslovno dostupan primerak koji je **slobodan**, evidentirana rezervacija (status *R*) programski se briše, a evidentira se rezervacija proste građe (status *O*).

Ispisuje se upozorenje s podacima o članu kod kojeg je građa rezervisana i upozorenje o promeni rezervacije.

Ako *ne postoji* bezuslovno dostupan primerak, rezervacija će se programski izbrisati.

Ako je na spisku rezervacija za tu građu više članova, rezervacija će se izbrisati kod svih članova, a u isto vreme o tom će se ispisati upozorenje.

*Mogućnosti...* Kod člana ručno evidentiramo potraživanje za izgubljenu građu.

Broj izgubljenih primeraka kod člana se ne menja, zato će se i dalje u prozoru **Građa domaće biblioteke** ispisivati indikator napomene *LST*. Ako želimo da se ovaj indikator kod člana više ne ispisuje, u editoru **Član** izbrišemo broj izgubljenih primeraka kod "Izgubio građu (POZ)".